# **Câmara web Dell Pro** WB5023 Guia do utilizador

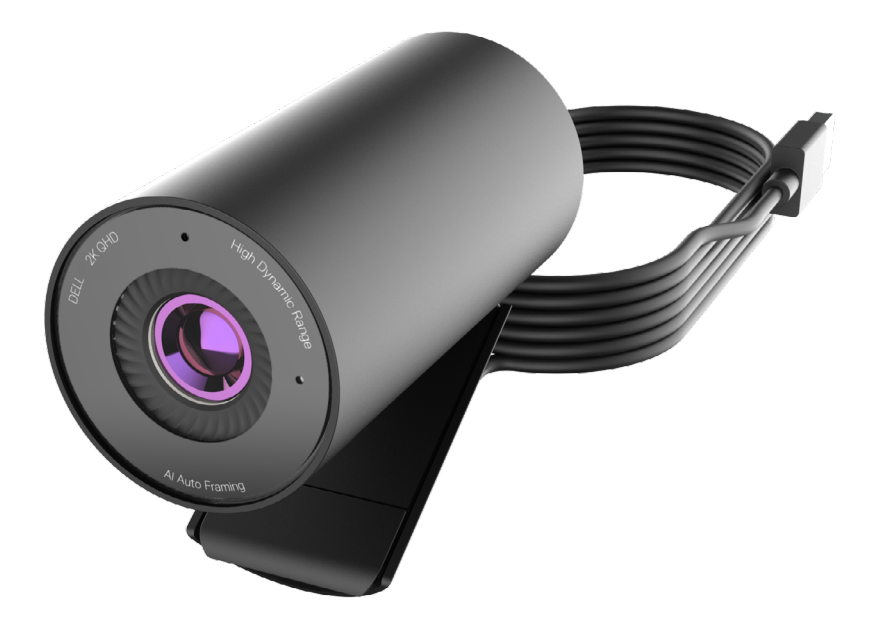

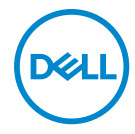

- (i) NOTA: NOTA indica informação importante que o ajuda a utilizar da melhor forma o computador.
- ATENÇÃO: ATENÇÃO indica potenciais danos ao hardware ou perda de dados, se as instruções não forem seguidas.
- AVISO: AVISO indica o potencial para danos materiais, lesões pessoais, ou morte.

**Copyright © 2022 Dell Inc. ou suas subsidiárias. Todos os direitos reservados.** Dell, EMC e outras marcas comerciais são marcas comerciais de Dell Inc. ou das suas subsidiárias. As outras marcas comerciais podem ser marcas comerciais dos seus respetivos proprietários.

2022 - 08

Rev. A00

# Conteúdo

| Descrição geral                                       |
|-------------------------------------------------------|
| Conteúdo da embalagem                                 |
| Vistas                                                |
| Instalar a sua câmara web num monitor                 |
| Instalar a sua câmara web num tripé                   |
| Características                                       |
| Especificações                                        |
| Dell Peripheral Manager                               |
| O que é o Dell Peripheral Manager?                    |
| Instalar o Dell Peripheral Manager no Windows         |
| Dell Display and Peripheral Manager                   |
| O que é o Dell Display and Peripheral Manager no Mac? |
| Perguntas frequentes                                  |
| Resolução de problemas16                              |
| Resolução de problemas                                |
| Informação estatutária                                |
| Obter ajuda                                           |

## Descrição geral

### A câmara web WB5023 Dell é a mais recente da linha de periféricos Dell, que oferece as seguintes características:

- $\cdot$  vídeo 2K a 30 fps e vídeo Full-HD a 60 fps
- · Enquadramento automático por IA
- Zoom digital 4x
- · Campo de visão ajustável com focagem automática
- Microfone incorporado
- · Compatibilidade com High Dynamic Range (HDR) e redução de ruído de vídeo
- Personalização adicional utilizando Dell Peripheral Manager no Windows e Dell Display and Peripheral Manager no Mac

### Conteúdo da embalagem

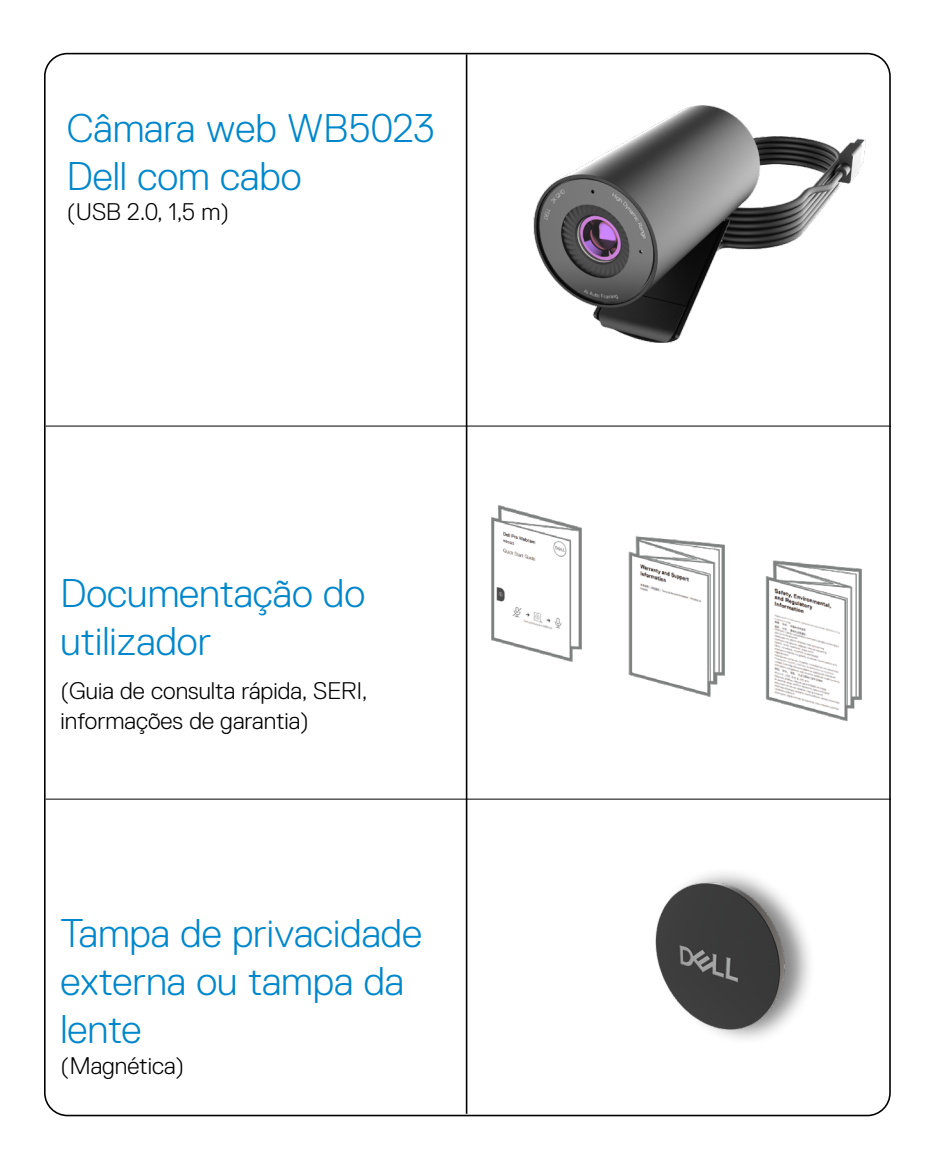

### Vistas

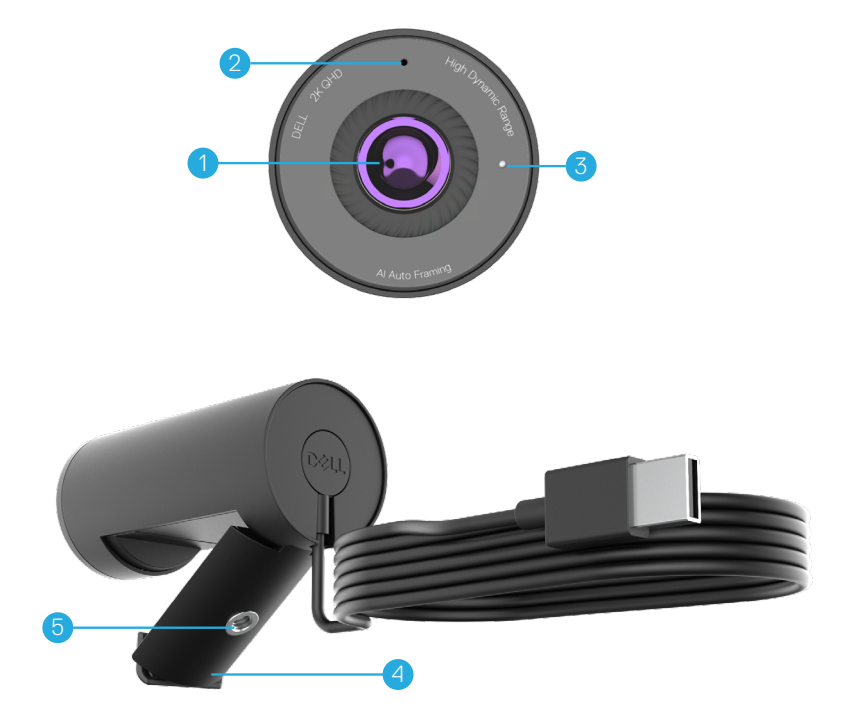

- 1. Lente com vários elementos e sensor grande Sony© STARVIS™
- 2. Microfone\*
- 3. Indicador luminoso LED
- 4. Clipe de montagem universal
- 5. Rosca para adaptador de tripé\*\*

\*Microfone ativado através do software Dell Peripheral Manager no Windows e Dell Display and Peripheral Manager no MAC.

\*\*Tripé não incluído

### Instalar a sua câmara web num monitor

**NOTA:** Recomendamos que tenha uma ligação ativa à Internet no seu computador para a melhor experiência de configuração.

1. Abra o clipe de montagem universal e a patilha de fixação, como ilustrado abaixo.

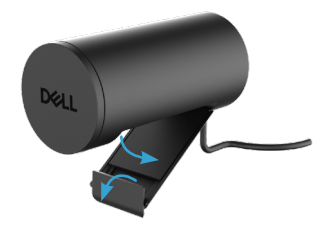

 Coloque a câmara web na moldura do monitor e ajuste o pé do clipe de montagem universal na parte traseira do monitor até que a câmara web fique firmemente instalada na moldura do monitor.

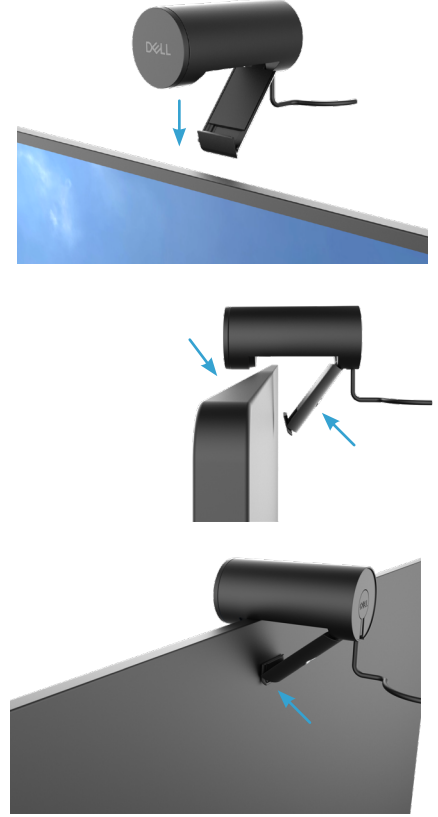

3. Retire a tampa da lente magnética e coloque-a na parte traseira da câmara web.

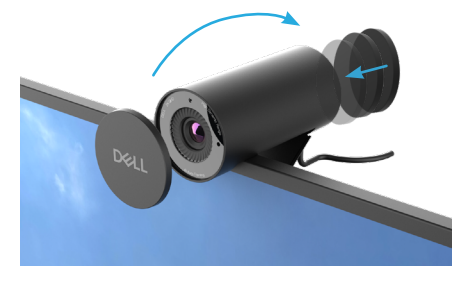

**NOTA**: Ajuste manualmente a câmara web para cima/baixo até encontrar a melhor posição.

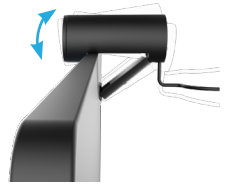

**4.** Ligue a extremidade USB-A do cabo a uma porta USB-A do seu computador portátil, computador de secretária ou monitor.

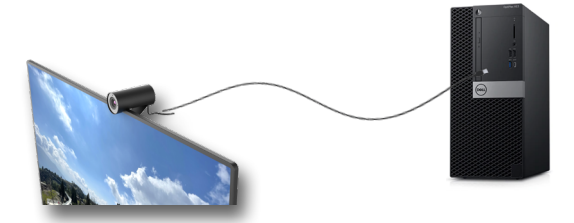

5. Siga as instruções no ecrã para personalizar as definições de câmara utilizando a aplicação Dell Peripheral Manager no Windows ou a aplicação Dell Display and Peripheral Manager no Mac.

### Instalar a sua câmara web num tripé

NOTA: O tripé não está incluído na caixa.

1. Alinhe a rosca no suporte universal com o parafuso de montagem no tripé. Rode o adaptador do tripé até fixar firmemente no tripé.

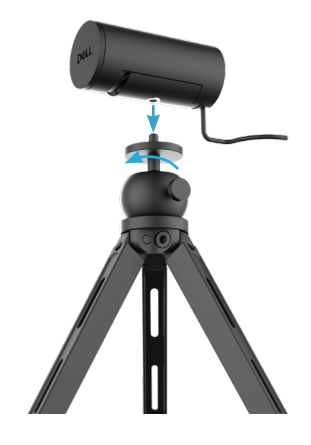

2. Retire a tampa da lente magnética e coloque-a na parte traseira da câmara web.

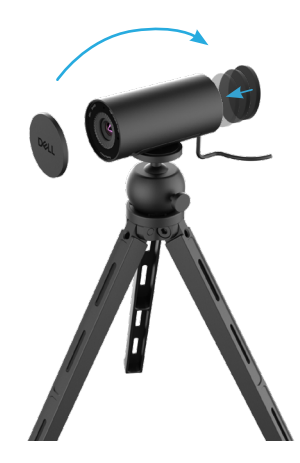

**3.** Ligue o cabo USB da câmara a uma porta USB-A do seu computador portátil, computador de secretária ou monitor.

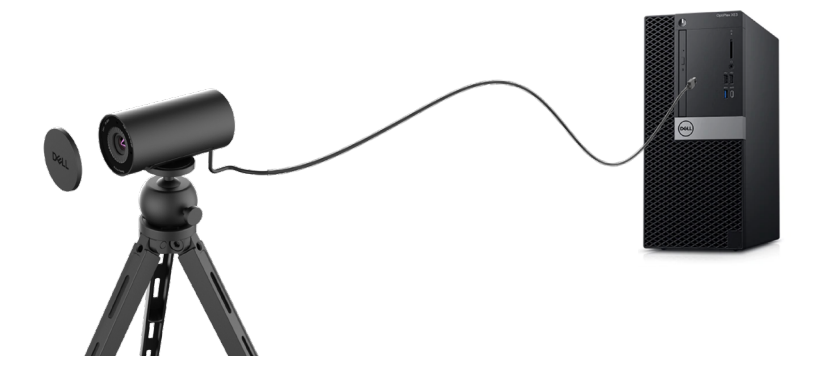

4. Siga as instruções no ecrã para personalizar as definições de câmara utilizando a aplicação Dell Peripheral Manager no Windows ou a aplicação Dell Display and Peripheral Manager no Mac.

## Características

#### Campo de visão ajustável:

A câmara web WB5023 Dell apresenta um campo de visão (FOV) de 78 graus e pode ser alterado para 65 graus dependendo da preferência do utilizador. O ajuste do FOV permite-lhe personalizar a saída de vídeo de acordo com o ambiente externo.

#### Enquadramento automático (enquadramento de utilizador único):

Se o utilizador estiver a menos de 2 metros da câmara web, a mesma irá ativar a função de enquadramento automático (enquadramento de utilizador único) e ajustar o enquadramento para focar o utilizador. Pode ativar a função de enquadramento automático para garantir que a câmara o mantém sempre enquadrado.

#### HDR e redução de ruído de vídeo:

A função Digital Overlap HDR da câmara web WB5023 Dell garante uma qualidade de imagem superior em ambientes de iluminação extrema, e a redução de ruído de vídeo elimina automaticamente as imagens granuladas em baixa luminosidade.

#### Exposição automática à deteção facial:

A câmara web WB5023 Dell incorpora uma tecnologia inteligente de processamento de imagem que deteta o rosto humano e ajusta automaticamente a exposição para uma exibição adequada em quaisquer condições de iluminação.

#### Microfone:

O microfone incorporado permite uma comunicação clara, otimizada para espaços de trabalho pessoais.

### Especificações

| Dados de transmissão da câmara web              | Cabo USB 2.0                                                                    |
|-------------------------------------------------|---------------------------------------------------------------------------------|
| Motor de codificação de vídeo de<br>transmissão | Motor de codificação MJPEG                                                      |
| Formato de vídeo suportado                      | 2K QHD a 30 fps<br>Full-HD a 30 ou 60 fps<br>HD a 30 ou 60 fps                  |
| Campo de visão                                  | 65 / 78 graus                                                                   |
| Foco                                            | Focagem automática                                                              |
| Zoom                                            | Zoom digital 4x                                                                 |
| Correção de luz automática                      | HDR e equilíbrio de brancos automático<br>Redução do ruído de vídeo             |
| Microfone*                                      | Omnidirecional<br>Alcance de deteção até 2 m                                    |
| Indicadores LED                                 | Acesos: câmara web em uso<br>Apagados: câmara web desligada ou não<br>em uso    |
| Sistema operativo compatível                    | Windows 10, 64 bits<br>Windows 11, 64 bits<br>Mac OS 12.3.1                     |
| Temperatura de funcionamento (máximo)           | A câmara web pode ser utilizada com uma<br>temperatura ambiente máxima de 40 °C |

\*Microfone ativado através do software Dell Peripheral Manager no Windows e Dell Display and Peripheral Manager no MAC

### **Dell Peripheral Manager**

#### O que é o Dell Peripheral Manager?

A aplicação Dell Peripheral Manager ajuda-o a gerir e configurar vários periféricos Dell ligados ao seu computador com sistema operativo Windows. Permite ao utilizador mudar as definições do dispositivo e oferece uma personalização adicional, como ativação de HDR, enquadramento automático por IA, ajuste do campo de visão para 68 graus, zoom 4x, ativação do microfone, etc.

#### Instalar o Dell Peripheral Manager no Windows

Quando ligar o dispositivo ao seu computador pela primeira vez, o Dell Peripheral Manager é transferido e instalado automaticamente através do processo Windows Update.

**NOTA:** Se o Dell Peripheral Manager não aparecer dentro de alguns minutos, pode instalar o software manualmente, procurando atualizações.

Transfira o Dell Peripheral Manager em www.dell.com/support/wb5023.

Para obter mais informações sobre a aplicação e as personalizações da câmara web WB5023 Dell no sistema operativo Windows, consulte o guia do utilizador do Dell Peripheral Manager em <u>www.dell.com/support/wb5023</u>.

## **Dell Display and Peripheral Manager**

#### O que é o Dell Display and Peripheral Manager no Mac?

O Dell Display and Peripheral Manager (DDPM) é uma aplicação Apple macOS utilizada para gerir um monitor ou grupo de monitores ou câmaras web.

O Dell Display and Peripheral Manager permite um ajuste manual da imagem exibida, a atribuição de definições automáticas, gestão de energia, organização de janelas, rotação de imagens, pré-visualização da câmara web, definições de câmara web e outras funcionalidades nos monitores e câmaras web Dell.

NOTA: Para ativar o microfone, ative a definição no Dell Display and Peripheral Manager.

A aplicação suporta a maioria das funcionalidades de personalização de câmara web, exceto Deteção de presença, Início de sessão expresso, Captura e Instalação automática.

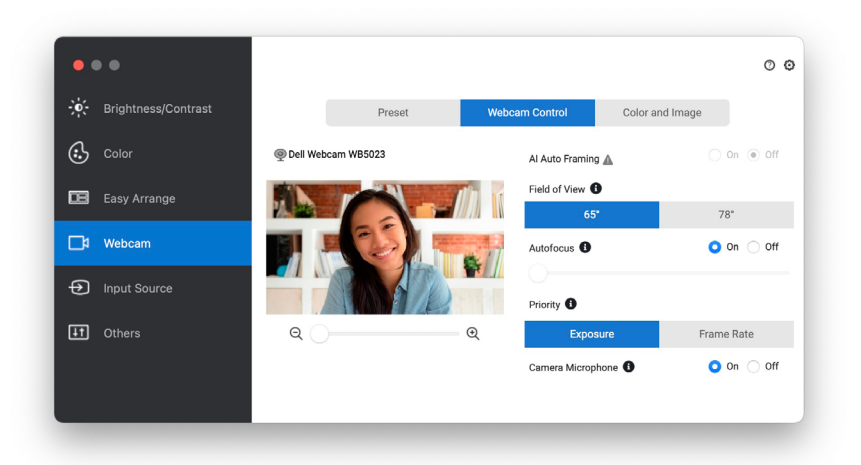

Transfira o Dell Display and Peripheral Manager em www.dell.com/support/wb5023.

Para obter mais informações sobre a aplicação e as personalizações da câmara web WB5023 Dell no Mac OS, consulte o guia do utilizador do Dell Display and Peripheral Manager em www.dell.com/support/wb5023.

### Perguntas frequentes

1. Qual a configuração recomendada para instalar a câmara web WB5023 Dell?

Windows 10, 64 bits ou mais recente. MacOS 12.3.1 ou mais recente. Uma porta USB Tipo A.

#### 2. Como sei se a minha câmara está ligada?

A câmara web WB5023 Dell inclui um LED de estado na lente frontal que permanece aceso (luz branca) quando a câmara está a ser utilizada. O LED de estado acende em branco estático quando a **câmara web está a ser utilizada**.

### 3. Posso utilizar a câmara web WB5023 Dell com uma estação de ancoragem ou concentrador USB?

Sim, pode configurar a câmara web através de uma estação de ancoragem ou concentrador USB ligado ao seu computador.

#### 4. Posso ligar a minha câmara web diretamente a um monitor?

Sim, a câmara web WB5023 Dell pode ser ligada diretamente ao monitor. Certifique-se de que o cabo de transmissão de dados do monitor está ligado ao computador, sem o qual a câmara web não funciona. Se o monitor não tiver uma porta de transmissão de dados, a câmara web não pode ser ligada ao monitor e deve ser ligada diretamente ao computador.

#### 5. Como ativo o microfone da câmara web?

O microfone está desativado por definição e deve ser ativado utilizando a aplicação Dell Peripheral Manager(DPM) para Windows ou Dell Display and Peripheral Manager (DDPM) para Mac OS. Depois de instalar a aplicação e configurar a câmara web, aceda a **Mais definições** > **Áudio** > Coloque o **Microfone da câmara** na posição ativada em DPM ou selecione Ativado na definição **Microfone da câmara** no separador **Câmara web** > **Controlo da câmara web** em DDPM.

#### 6. Como configuro a câmara web num Mac?

O processo de configuração da câmara web é o mesmo para MacOS ou Windows. No entanto, determinados dispositivos Apple não incluem porta USB-A. Nesse caso, a câmara web deve ser ligada através de um adaptador compatível com o dispositivo, uma estação de ancoragem ou um concentrador USB Display Monitor.

#### 7. Posso utilizar a câmara web para tirar fotografias ou gravar vídeos?

Sim, a câmara web WB5023 Dell permite capturar fotografias e vídeos de alta qualidade. Pode fazê-lo utilizando a aplicação predefinida da Câmara do Windows ou qualquer outra aplicação ativada por câmara web.

### 8. O ajuste de definições da minha câmara em DPM ou DDPM muda sempre que desligo e volto a ligar a câmara web do dispositivo?

A aplicação DPM ou DDPM armazena as definições preferidas do utilizador e mudarão apenas se forem editadas manualmente. Desligar e voltar a ligar a câmara web não mudará as definições de utilizador e pode retomar do ponto onde ficou.

### Resolução de problemas

| Problema                       | Soluções possíveis                                                                                                    |
|--------------------------------|----------------------------------------------------------------------------------------------------|
| Passos recomendados para       | Para quaisquer problemas com a câmara web WB5023                                                                                                    |
| resolver problemas com a       | Dell, recomendamos que comece por seguir estes                                                                                                    |
| câmara web                     | passos:                                                                                                    |
|                                | <ol> <li>Atualize o BIOS no seu computador para a versão<br/>mais recente disponível.</li> </ol>                                                     |
|                                | <ol> <li>Atualize o sistema operativo para a versão mais<br/>recente disponível.</li> </ol>                                                          |
|                                | <ol> <li>Atualize o anfitrião USB e o controlador Thunderbolt<br/>no seu computador.</li> </ol>                                                      |
|                                | <ol> <li>Atualize o firmware na câmara web WB5023 Dell<br/>para a versão mais recente em <u>www.dell.com/</u><br/>support/wb5023.</li> </ol>         |
| Câmara web não detetada        | <b>1.</b> Experimente desligar e voltar a ligar o cabo USB.                                                                                          |
| 2. Verifiqu<br>disposit        | <ol> <li>Verifique se a câmara web é detetada no Gestor de<br/>dispositivos.</li> </ol>                                                              |
|                                | <ol> <li>Desligue a câmara web a partir de qualquer estação<br/>de ancoragem ou concentrador USB e ligue-a<br/>diretamente ao computador.</li> </ol> |
| A imagem ou vídeo apresenta    | Para resolver este problema, é necessária uma perso-                                                                                                 |
| artefactos e cintila, devido a | nalização adicional baseada na luz ambiente. Para mais                                                                                               |
| interferência de fontes de luz | detalhes sobre como resolver este problema, aceda a                                                                                                  |
| LED ou florescente             | DPM ou DDPM > Cor e imagem:                                                                                                    |
|                                | 1. Coloque o botão de Anticintilação na posição                                                                                                    |
|                                |                                                                                                    |
|                                | 2. Alterne entre 50 Hz e 60 Hz para verifique qual das                                                                                               |
|                                | opçoes eiimina a cintilação.                                                                                                    |

| Não é possível instalar o Dell<br>Peripheral Manager em com-<br>putadores Windows baseados<br>em ARM                                                                                                    | O Dell Peripheral Manager não é suportado em compu-<br>tadores Windows baseados em ARM.                                                                                                    |
|----------------------------------------------------------------------------------------------------|----------------------------------------------------------------------------------------------------|
| A câmara web não funciona<br>com o Dell Peripheral Manager<br>e o Dell Display and Peripheral<br>Manager e a aplicação Win-<br>dows ou Mac da câmara depois<br>de detetar instantaneamente a<br>câmara web no computador. | Aguarde alguns segundos depois de desligar a câmara<br>antes de voltar a ligá-la ao computador.                                                                                                    |
| Câmara web não detetada<br>quando ligada a uma estação<br>de ancoragem ou concentrador<br>USB.                                                                                                    | <ol> <li>Ligue a estação ou o concentrador a uma porta<br/>USB2.0/3.0 ou USB-C do computador.</li> <li>Atualize o firmware na estação para a versão mais<br/>recente.</li> </ol>                                                                                                    |
| A câmara web não consegue<br>definir automaticamente a<br>velocidade de fotogramas e a<br>exposição                                                                                                    | A funcionalidade de exposição automática e velocidade<br>de fotogramas funciona apenas em condições de baixa<br>luminosidade e é suportada quando a função HDR está<br>desativada.<br>Desative o HDR no DPM ou DDPM para utilizar a ex-<br>posição automática e a funcionalidade de velocidade de<br>fotogramas.                                                                                                    |
| O microfone não funciona                                                                                                    | <ol> <li>Verifique se o microfone está ativado na aplicação<br/>DPM ou DDPM.</li> <li>Verifique se o computador tem permissão para<br/>aceder à câmara web nas definições de sistema<br/>Windows/MacOS.</li> <li>Experimente utilizar o microfone da câmara web<br/>numa aplicação diferente. Ajuste as definições<br/>da aplicação para escolher a câmara web como<br/>dispositivo de entrada.</li> <li>Desligue e volte a ligar a câmara web.</li> <li>Se a câmara web estiver ligado ao computador<br/>através de uma estação de ancoragem ou monitor,<br/>experimente ligar a câmara web diretamente ao<br/>computador.</li> </ol> |

## Informação estatutária

### Garantia

Garantia limitada e políticas de devolução

A câmara web WB5023 Dell é fornecido com um hardware com garantia limitada de 3 anos. Se forem adquiridos juntamente com um sistema Dell, a garantia aplicável será a do sistema.

#### Para clientes nos E.U.A.:

Esta compra e a sua utilização deste produto estão sujeitas ao acordo de utilizador final da Dell que pode encontrar em www.dell.com/terms. Este documento contém uma cláusula de arbitragem vinculativa.

### Para clientes na Europa, Médio Oriente e África:

Os produtos da marca Dell que são vendidos e utilizados estão sujeitos aos direitos legais nacionais do consumidor aplicáveis, aos termos de qualquer acordo de venda celebrado com um distribuidor (aplicável entre si e o distribuidor) e aos termos do acordo de utilizador final da Dell.

A Dell pode também fornecer uma garantia adicional de hardware - pode encontrar todos os detalhes do acordo de utilizador final da Dell e dos termos da garantia em www.dell. com, selecionando o seu país na lista que se encontra na parte inferior da página principal, e clicando no link "termos e condições" para os termos de utilizador final, ou no link "assistência" para os termos da garantia.

#### Para clientes fora dos EUA:

Os produtos da marca Dell que são vendidos e utilizados estão sujeitos aos direitos legais nacionais do consumidor aplicáveis, aos termos de qualquer acordo de venda celebrado com um distribuidor (aplicável entre si e o distribuidor) e aos termos de garantia da Dell. A Dell pode também fornecer uma garantia adicional de hardware. Pode encontrar todos os detalhes dos termos de garantia da Dell em www.dell.com, selecionando o seu país na lista que se encontra na parte inferior da página principal, e clicando no link "assistência" para os termos da garantia.

### Obter ajuda

### **Contactar a Dell**

**NOTA:** Se não tiver uma ligação ativa à Internet, pode encontrar informações de contacto na sua fatura de compra, guia de transporte, recibo ou catálogo de produtos Dell.

A Dell oferece várias opções de apoio e serviços online e por telefone. A disponibilidade varia por país e produto, e alguns serviços podem não estar disponíveis na sua região. Para contactar o departamento de vendas, o serviço de assistência técnica ou o serviço de apoio ao cliente:

### Passos

- 1. Visite <u>www.dell.com/support.</u>
- 2. Selecione a sua categoria de assistência.
- **3.** Verifique o seu país ou região na lista pendente Escolha um país/região na parte inferior da página.
- 4. Selecione o serviço apropriado ou clique no link de apoio de acordo com as suas necessidades.